# Kokebok - Spesialpensum på ph.d.

# Innhold

| Retningslinjer for spesialpensum vs. innpasse emner til ph.dgraden | 1 |
|--------------------------------------------------------------------|---|
| Koder for spesialpensum                                            | 1 |
| Melde opp til spesialpensum på ph.d                                | 2 |
| Registrere titler på spesialpensum                                 | 3 |
| Retningslinjer for titler på spesialpensum                         | 4 |
| Internasjonal konferanse                                           | 4 |
| Populærvitenskapelig bidrag                                        | 4 |
| Selvvalgt emne                                                     | 4 |
| Spesialpensum                                                      | 4 |
| Registrere resultat/ta ut protokoll                                | 5 |
| Sjekke om titler i protokoll er korrekte                           | 5 |

# Retningslinjer for spesialpensum vs. innpasse emner til ph.d.graden

*Innpasses:* Emner og kurs som er avlagt ved en akkreditert utdanningsinstitusjon. Dokumentasjon må være karakterutskrift.

Reell emnekode benyttes.

*Spesialpensum:* Kurs tatt ved ikke-akkrediterte utdanningsinstitusjoner, forskningsinstitusjoner, institutter, sommerskoler, vinterskoler, bedrifter, internasjonal konferanse. Resultatet føres som Bestått.

### Reelle spesialpensumeksamener som vi arrangerer må gis karakter A-F.

Eksempler på spesialpensum, ikke innpass: *GREEN General Relativity Effects on Entanglement (Summer School Alpbach 2015), Norsk Romsenter.* 

# Koder for spesialpensum

| Instituttkode | Kategori                            |
|---------------|-------------------------------------|
| 901-910       | Spesialpensum 1-10 (15) SP          |
| 920           | INTERNASJONAL KONFERANSE, 2SP       |
| 930           | SEMINAR SELVVALGT EMNE, 1SP         |
| 971-973       | POPULÆRVITENSKAPELIG BIDRAG, 1-3 SP |

Instituttkoder BIO, MOL, KJEM, GEOV, GEOF, PHYS, MAT, INF

## Melde opp til spesialpensum på ph.d.

- 1) Dersom kandidaten fortsatt er meldt i et 900-emne på feil semester må emnet registreres med Utgår. <u>Se rutinebeskrivelse</u>.
- Sjekk i Vurd.prot om studenten har hatt spesialpensum med samme kode før. I så fall må en bruke –A eller –B-koder. Eks: Studenten har hatt eksamen i koden MAT910, en må da bruke MAT910A. Dersom A/B-kode ikke finnes kan FS-superbruker på fakultetet opprette.
- 3) Gå i fanen Vurd.meld. Velg Ny rad.

| sde: <b>184 BIO</b> E<br>Navo               | Start 2011 HØST studieprogram PHDMN sper mot automatisk<br>Kult 2011 HØST Studierotning oppdatering av plan. N                                                                                                    | studieretter F Bisterie sp(prd) UU<br>Bisterie sp(prd) 0.0<br>Sun duslepeng 50.0                                                                                                    |
|---------------------------------------------|----------------------------------------------------------------------------------------------------|----------------------------------------------------------------------------------------------------|
| nik Spesialpensi                            | Planlagt slutt: 2015 HJST Valuese: Instrument:<br>Arshuttet: 2000 Valuese:                                                                                                    | FS727.001 Utd.plan Vis PBI                                                                                                    |
| norsk Spesialpense                          | - Studierett                                                                                                    | FS601.001 Kar.otskr. Endringsfunksjoner                                                                                                    |
| oddk Special Rear                           | Periode: 01.01.2012 • 31.12.2015 • Studierettstatus: OVERGANG •<br>Start orgs bar 11.12.2015 • 31.12.2015 Prostist: N Studentstatus: AKTIV •                                                                                                    | Godiş, ev emnekomb.<br>Kostraller utilalan   15572.003 Sensuraki                                                                                                    |
| riade vurdening: 2810                       | Merknad Begrenset/betinget                                                                                                    | Generer faktura -Protokoli                                                                                                    |
| nb.forkunnskap   Fr<br>nd.termin   Und.tern | GSK B000 GSK git Stud git BRG 12   Kontakt CDAst Datagi MM NB Reg kont Lisens Parkpil Parkpil Emmer plan 12   CDAst Datagi MM NB Reg kont Lisens Parkpil Emmer plan Finans Tablecold Kulthitit Progression Senuracji Perm Plandrébekk Plandrébekk Plandrébekk Emmetegie Fagelegie | None Image: State of the state of the stat |
|                                             | Emne: 184 partiss2 pr Vurskembijat vrijet<br>Tid 2013 VAR vrijet Kommisjon. Resubat vrijet vrijet vrijet<br>Resel tid: 2013 VAR Kand M Poeng Beh status                                                                                                    | Z013 VAR Cliptiske diff.lign Nunneheter<br>Emne: 10sp                                                                                                    |
|                                             | Emne: 184 MAT910 0 Vurdkomb 0 Meldt 5<br>Tid 2013 VAR Komogon Resultat V Indvesting<br>Real Sid                                                                                                    | 2013 VÁR Spesialpensum.dr.gr.                                                                                                    |

4) Skriv **N** i feltet **Kand.** (kandidatnummereres automatisk over natten)

#### Ta ut protokoll

1) For å legge inn tittel på spesialpensum: Marker emnet i Vurd.meld i Student samlebilde og kryss av for «Detaljer».

| X<br>Luffk Hov                          | edne                  | tiopier n                | Uni  | 00<br>m n                     | 5<br>Profi                 | Adr.Japper 1 | is ionta | DataH               | E44<br>Farste                   | 4<br>Forrige          | Next     | . 5                         | elle                       | A<br>Sek | Ny rad                                                 | Slett ra                                     | d                        | Herit | Oppdate |
|-----------------------------------------|-----------------------|--------------------------|------|-------------------------------|----------------------------|--------------|----------|---------------------|---------------------------------|-----------------------|----------|-----------------------------|----------------------------|----------|--------------------------------------------------------|----------------------------------------------|--------------------------|-------|---------|
| Fnr. <b>(†15110</b> )<br>Start:<br>Kult | 90063<br>2011<br>2011 | Studenti<br>HØST<br>HØST | - 1  | 72034<br>Studiepi<br>Studiene | Navn: A<br>ogram:<br>tning | BAMN-BR      |          | Sperr mi<br>oppdate | Fed<br>st automat<br>ing av pla | t 01.01.1<br>isk<br>Y | 910<br>N | Kun a<br>studie<br>FS201.00 | ktive<br>retter<br>1   FS2 | F        | Riderine sp<br>Busterine s<br>Busterine s<br>Sum stude | (prof):<br>ip(prof):<br>ip(godkj)<br>ipoeng: | 0,0<br>0,0<br>0,0<br>0,0 |       | 0494    |
| Planlagt slutt                          | 0000                  |                          | •    | Klasse,                       |                            |              |          | Instrume            | nt                              |                       | - 1      | F\$727.                     | 001 Utd.                   | plen     |                                                        | As PIN                                       | 1                        |       |         |
| Avoluttet:                              | 0000                  |                          | -    | Veivalg:<br>Inndratt          | 12.11                      | 2011         |          |                     |                                 |                       | 1        | F5601.0                     | 01 Ker.u                   | takr.    | Endring                                                | stunksjo                                     | ner                      |       |         |
| - Studierett -<br>Periode               | 29.07                 | 2011 -                   | 12   | 11,2011                       | -                          |              | Studien  | itstatus:           | ORDO                            | PTAK                  | - L      | Godkj. a                    | emnei                      | komb.    |                                                        |                                              |                          |       |         |
| Slutt copr-ber                          | 00.00                 | • 0000                   | 00.  | 00.000                        | Pr                         | vatist N     | Student  | status:             | INNDR                           | ATT                   | 1        | Kontro                      | Ber utd.                   | olan     | 15522.0                                                | 1) Senaur                                    | aki                      |       |         |
| Merknad                                 | Inndr                 | 24.10.20                 | 1 8  | ksbeh :                       | SVNY :                     | runnet       | Begren   | set/beting          | t.                              |                       | •        | Gene                        | rer fakt                   | ura      |                                                        | votokoli                                     |                          |       |         |
| - GSK/Stude                             | ntgrun                | nlag                     | 00   | / init                        |                            | -            |          |                     |                                 |                       | -1       | Person                      | Ekstern                    | studium  |                                                        |                                              | -                        |       |         |
| Kontakt:                                |                       | -                        | 0.00 | < yn                          |                            | atua.gr. i   | CLA      | -                   |                                 |                       | 1/24     |                             | Hele                       |          | U SH                                                   | Detalje                                      | ٢F                       | 7     |         |
| CO Adr                                  |                       | Baker                    | 1    | Mis                           | . 1                        |              | Re       | a kort              | Us                              | ers                   | Pr       | raksis                      | 1                          | Partie   |                                                        | Emne                                         | 1 pt at                  |       | Pla     |
| Perm                                    | 1.                    | Planinfo-b               | ekr  |                               | Plant                      | okr          | Emnet    | ogr                 | Fagbe                           | gr [                  | Mrk      | R                           | Un                         | dmeld    | 1                                                      | /urd.mel                                     | 4                        | 1 8   | ndr.VM  |
| Emne: 18                                | 4 2                   | 810                      |      | jo                            |                            | Vurd         | comb M   | 8                   |                                 | Meldt                 | 28       | 11  HØ                      | ST 💌                       | Spes.    | pensum                                                 |                                              |                          |       |         |
| Tid 20                                  | 11 H                  | ØST                      | ٠    | Kommis                        | ijon:                      | Resu         | tat [    |                     |                                 | Ind yekt              | ting:    | 3 5                         | P .                        | Emne:    | Osp                                                    | -                                            | (un hei                  | heler |         |
| Reell tid 20                            | 11 H                  | ØST                      |      | Kand:                         | 172                        | 134 Poen     | a L      |                     |                                 | Beh sta               | itus:    |                             |                            | Vurd.e   | edning: 1                                              | 1                                            |                          |       |         |

| 15 (fsuib.no) Bru                                                                       | ker: 10184_ST082                                            | 06 Birthe Gjerd                                                                     | evik - [Stude                                                     | nt samlebilde]                                                                              |                                               |                                    |                          |                                              |               |                                                                 |                                                              |          |
|-----------------------------------------------------------------------------------------|-------------------------------------------------------------|-------------------------------------------------------------------------------------|-------------------------------------------------------------------|---------------------------------------------------------------------------------------------|-----------------------------------------------|------------------------------------|--------------------------|----------------------------------------------|---------------|-----------------------------------------------------------------|--------------------------------------------------------------|----------|
| Til Redger V                                                                            | e Modus Vindu                                               | rondo 😽                                                                             | -                                                                 | 4 M                                                                                         | 14                                            |                                    | Þ                        | н                                            | 1             |                                                                 |                                                              |          |
| Fnr. 015110 9006<br>Start. 2011<br>Kall 2011                                            | Copern Unin<br>3 Studentnr 17<br>1 Hørst → S<br>1 Hørst → S | nn. Prote<br>2034 Navn: A<br>tudieprogram:<br>tudieretning                          | BAMN-BIO                                                          | Anne Datafi<br>Anne Min<br>Sperr<br>Oppdat                                                  | Parste<br>11 Fe<br>not automi<br>ening av pli | d: 01.01.19<br>d: 01.01.19<br>disk | 10 Ki<br>st<br>F52       | Siste<br>un aktive<br>udierette<br>01.001 F1 | 58K<br>r (*** | Ny rad<br>Interne sp(<br>Eksterne s<br>Eksterne s<br>Sun studie | Slett rad<br>prof() 0<br>p(prof) 0<br>p(godki) 0<br>gooing 0 | Penil:   |
| lanlagt slutt: 0000                                                                     |                                                             | laose:<br>Veivalor                                                                  |                                                                   | Instrum                                                                                     | sent:                                         |                                    | - 12                     | \$727.001 UK                                 | d.plan        | v                                                               | is PN                                                        | Ī.       |
| Studierett                                                                              | li                                                          | indratt 12.11.2                                                                     | 011                                                               |                                                                                             | -                                             |                                    | 15                       | 601.001 Kar                                  | utskr.        | Endring                                                         | sfunksjoner                                                  | <u> </u> |
| <sup>h</sup> eriode: 29.0                                                               | 7.2011 12.1                                                 | 1.2011 💌                                                                            | anice M C                                                         | Studierettstatus                                                                            | ORDO                                          | PPTAK                              | Got                      | škj. av ernn                                 | ekomb.        |                                                                 |                                                              |          |
| Merknad Inne                                                                            | ir 24.10.2011 sal                                           | abeh SVNY g                                                                         | unnet I                                                           | Begrenset/betin                                                                             | 941                                           |                                    |                          | Generer fal                                  | ture          | -P                                                              | otokoli                                                      | 1        |
| GSK/Studentgru                                                                          | innlag                                                      | art                                                                                 | Stud art RE                                                       | •                                                                                           |                                               |                                    | Per                      | son Ekste                                    | metudiur      | n                                                               |                                                              | 5        |
| Kontakt:                                                                                |                                                             | git.                                                                                | Stourger. HE                                                      | _                                                                                           |                                               | 1                                  | 24                       | Nele                                         | 1             | U SW                                                            | Detaljer 5                                                   | -        |
| CO Adr                                                                                  | Bakgr                                                       | Mrk                                                                                 |                                                                   | Reg kort                                                                                    | 1 0                                           | iens                               | Prak                     | is                                           | Parti         | 1                                                               | Emneip                                                       | an       |
| Perm                                                                                    | Planinfo-bekr                                               | Planba                                                                              | kr                                                                | Emnebegr                                                                                    | Fagt                                          | egr                                | MkR                      | 1                                            | Indmeld       | v                                                               | urd.meld                                                     |          |
| eell tid 2011<br>pråk:<br>pråk levert oppg:<br>istrument<br>ks.sted<br>ind sted<br>ag   | HØST                                                        | Gand: J 1720<br>Studieprogr<br>Fordypning<br>Fordypning<br>Veileder (b)<br>Faglærer | 34 Poeng<br>ram: Mu<br>semne 1:<br>semne 2<br>(tel-navn):<br>00   | AMN BIO                                                                                     | -                                             | Beh stat                           | rettet 18.<br>endret 16. | 11.2011 BI                                   | Vurd.i<br>G   | ordning: M                                                      | 1                                                            |          |
| ipes pensuntitu<br>ipes pensuntitel<br>ngelsk<br>Dppgwetittel<br>Dppgwetittel<br>ngelsk |                                                             |                                                                                     | Frinket<br>Insleven<br>Utsatt m<br>Sensurfr<br>Sensurfr<br>Uttak: | dispurkt<br>regehist 00.00.1<br>at: 00.00.1<br>ist (ind.) 00.00.1<br>rt: 00.00.1<br>00.00.1 |                                               | Pensumia<br>Levert<br>Merknad      |                          |                                              |               |                                                                 |                                                              |          |
|                                                                                         |                                                             |                                                                                     | -                                                                 |                                                                                             |                                               |                                    |                          |                                              |               |                                                                 |                                                              |          |

2) Legg inn tittel I *Spes.pensumtittel:* og *Spes. Pensumtittel engelsk:* Velg **Ctrl +T** når du står i feltet for å få opp **stort tekstfelt**.

Dersom det er en reell spesialpensumeksamen må kommisjon og kommisjonsnummer legges inn.

3) Ta ut protokoll fra FS på vanlig måte. Dersom det er flere studenter oppmeldt, men ikke alle skal på protokollen velger dere «Sideskift mellom hver kandidat» og skriver kun ut de aktuelle protokollene.

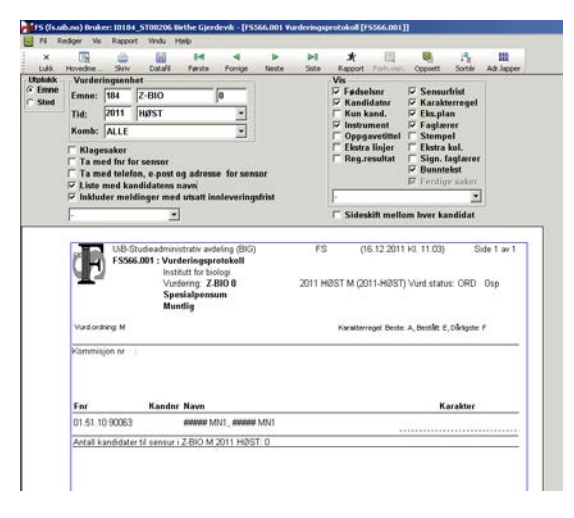

- 4) Resultat registreres i sensurregistreringsbildet i FS, og sendes i protokoll. Rutine
- 5) Protokollen registreres i ephorte på vanlig måte. Rutine

### Registrere titler på spesialpensum

Tittel på spesialpensum registreres i Vurd.meld, kryss av for Detaljer. Det kommer opp et større tekstfelt derom en står i tekstfeltet og trykker **Ctrl+T** 

Tittel skal kun *enten* registreres i **Spes.pensumtittel** eller **Oppgavetittel**, ellers vil det vises to ganger på vitnemålet. Feltet Opppgavetittel brukes kun dersom det faktisk er tittel på en oppgave

| oppgave.                                      |                                                 |                                          |                                              |                                                             |            |   |
|-----------------------------------------------|-------------------------------------------------|------------------------------------------|----------------------------------------------|-------------------------------------------------------------|------------|---|
| Spes.pensumtittel:                            | "Inverse Rock Physics<br>Modelling on Spatially | Merknad<br>Pensumliste:                  | V                                            | Num. tellende: 1<br>Num. bestått: 1<br>Tidssortert vekt :2e | (1)<br>(1) |   |
| Spes.pensumtittel<br>engelsk:                 | "Inverse Rock Physics<br>Modelling on Spatially | -Frister/tidspu                          | unkt                                         | Orig. karakter:<br>Merknad                                  | ۲          |   |
| Oppgavetittel:                                | "Inverse Rock Physics<br>Modelling on Spatially | Innleveringsfri<br>Utsatt innlev.f       | ist: 00.00.0000 ↓<br>frist: 00.00.0000 ↓     | red.vekt:<br>Resultatgruppering:<br>NSD-rapportert:         | 2013-VAR   |   |
| Oppgavetittel<br>engelsk:<br>Ref. vitenarkiv: | "Inverse Rock Physics<br>Modelling on Spatially | Innlevert:<br>Sensurfrist:<br>Sensurert: | 00.00.0000 v<br>00.00.0000 v<br>00.00.0000 v | Logg endret:<br>Journalnr endring:                          | 29.08.2013 | = |
|                                               |                                                 |                                          |                                              |                                                             |            |   |

| Retningslinjer for title<br>Internasjonal konferan | Emnekode<br>og fast<br>emnetittel                                                                                          |                                    |                        |
|----------------------------------------------------|----------------------------------------------------------------------------------------------------|------------------------------------|------------------------|
| PHYS920                                            | Presentation International Conference                                                                                      | ce                                 |                        |
| Spes.pensumtittel                                  | 10th International Conference on Ele<br>Wave Interaction with Water and Mo<br>(ISEMA 2013), 25 - 27 September 2<br>Germany | ectromag<br>bist Subst<br>013, Wei | netic<br>ances<br>mar, |

## Populærvitenskapelig bidrag

| BIO972         | Popular Scientific Contribution<br>Mathias Stølen Ugelvik 2014. Fører intensiv<br>matproduksjon til menneskeskapt evolusjon. Naturen<br>nr. 3, 2014                                                                                                    |
|----------------|----------------------------------------------------------------------------------------------------|
| Selvvalgt emne |                                                                                                    |
| PHYS930        | Seminar on Self-Selected Topic<br>Wind Power and Its Potential Future                                                                                                    |
| Spesialpensum  |                                                                                                    |
| BIO902         | Special Readinglist<br>Data Exploration, Regression, GLM & GAM with<br>introduction to R, Highland Statistics Ltd. in cooperation<br>with Centre for Functional Ecology, University of<br>Coimbra, Portugal, 13 -17 February 2015, Lisbon,<br>Portugal |
| GEOF902A       | Special Readinglist<br>"Scientific Writing Workshop", ResClim, 20-24 June<br>2016, Bergen, Norway                                                                                                    |

# INF910 Special Reading List Advanced Topics in Parameterized Complexity

# Registrere resultat/ta ut protokoll

Foreløpig registreres resultat og protokoll tas ut som på ordinære emner, se over. Det er meldt inn en sak via Eksamensnettverket ved UiB om at det ikke bør være nødvendig ta ut protokoll på forekomster som ikke er for relle spesialpensumeksamener. Dette er enda ikke avklart.

# Sjekke om titler i protokoll er korrekte

Bruk rapport 990.001 for å sjekke at titlene på spesialpensum er korrekt registrert i protokoll. Obs! kryss av for Engelsk utgave (fordi vitnemålet skrives ut på engelsk).

| <b>2</b>          | FS990.001 Kanc                                        | lidatrapport, o            | pplæringsov | versikt [FS990            | .001]             | [      | <b>- - x</b> |
|-------------------|-------------------------------------------------------|----------------------------|-------------|---------------------------|-------------------|--------|--------------|
| Utplukk           | Fødselsnr                                             | Studnr                     |             |                           | Vis               |        |              |
| Person            |                                                       |                            | е           |                           | Fødselsn          | r      |              |
| O Sted            | Studieprogram:                                        | PHDMN                      | ~           |                           | ✓ Studentn        | ır     |              |
|                   | Engelsk utgave                                        | ✓                          |             |                           |                   |        |              |
| F S990            | udieadministrativ avdeling<br>.001 Candidate report P | (BIG)<br>Ian of Study      | FSUIB       | <mark>(</mark> 18.09.2017 | Kl. 13:06) Page 1 | of 2   | ^            |
| Name of Candida   | te:<br>Department of Math                             | ematics                    |             |                           |                   |        | =            |
| Course code       | Course name                                           | Study level                | Credits     | Final result              | Term              | Result |              |
| PHD-AVTALE        | Ph.Davtale                                            |                            | 0           |                           | 2013-H - 2013-H   |        | - 1          |
| MAT910 0          | Special Readinglist                                   | 900                        | 10          |                           | 2013 Autumn       |        |              |
|                   | Curriculum in time series                             | analysis                   |             |                           |                   |        |              |
| MNF490 0          | Theory of Science and<br>Ethics                       | 900                        | 3           | Pas                       | 2013 Autumn       | Pase   |              |
| MAT907 0          | Special Readinglist                                   | 900<br>ility and statistic | 7           |                           | 2014 Spring       |        |              |
| MAT930 0          | Seminar on Self-Selec<br>Topic                        | ted 900                    | 1           | Pas                       | 2014 Autumn       | Pase   |              |
| MAT907A 0         | Special Readinglist                                   | 900                        | 7           |                           | 2016 Autumn       |        |              |
|                   | Spectral Methods in Time                              | e Series Analysi           | s .         |                           |                   |        |              |
| PHD-AVHAND        | Ph.davhandling og                                     |                            | 0           |                           | 2017-V - 2017-V   |        |              |
|                   | protototototing                                       |                            |             |                           |                   |        |              |
|                   |                                                       |                            |             |                           |                   |        |              |
| FS990.002 versjon | 8.0.5 (2017.09.01)                                    |                            |             |                           |                   |        | ~            |